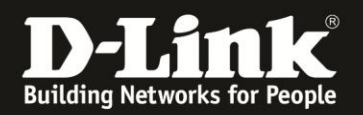

# Anleitung zum Auslesen des WLAN Schlüssels

Für DSL-3782 und DSL-3785 Rev.A

Sollten Sie den WLAN Schlüssel des DSL-3782/3785 nicht mehr kennen, können Sie ihn über die Konfigurationsoberfläche des Routers auslesen. Dies ist lediglich über eine LAN oder WLAN Anbindung an den Router möglich.

# Beachten Sie auch die Angaben zur Konfiguration der Netzwerkverbindung, in der dem Gerät beiliegenden Anleitung zur Schnellkonfiguration.

1. Greifen Sie per Webbrowser auf die Konfiguration Ihres DSL-3782/3785 zu. Die Standard Adresse ist <u>http://192.168.1.1</u>

## 2. Standardmäßig ist auf der Konfiguration das Kennwort **admin** gesetzt.

Wählen Sie oben-rechts im Aufklappmenü **Deutsch** aus, wenn die Konfigurationsoberfläche noch nicht in Deutsch angezeigt wird, geben als Kennwort **admin** ein

Wird das CAPTCH-Feld angezeigt geben Sie das angezeigte CAPTCHA ein.

### Klicken auf **Anmelden**.

| ← ① ≝ 192.168.1.1<br>→ Smart Home → Babycam D 192.168.0.1 중 192.1007 | 192,168,0,50 D 192,168,100.1 ♂ DSL-160 | C<br>D 192.168.1.1 D 10.90.90.90              | Q Suchen<br>Firewalls 🚯 DSL-321B_RevZ_Vodaf | ★ | <b>↓</b> ∧î | ≡<br>" |
|----------------------------------------------------------------------|----------------------------------------|-----------------------------------------------|---------------------------------------------|---|-------------|--------|
| D-Link M                                                             | odell: DSL-3782 Hardware-Version: A1   | Firmware-Version: 1.02                        | Sprache: Deutsch                            | ~ |             |        |
|                                                                      | Admin-Kennwort:                        | Please type the charact<br>the picture above: | ters you see in                             |   |             |        |
|                                                                      | Ar                                     | B 0 B H                                       | Ψ                                           |   |             |        |

### Hinweis:

Haben Sie bereits ein Admin-Kennwort konfiguriert, geben Sie dieses an. Kennen Sie das vergebene Admin-Kennwort nicht mehr, müssen Sie den DSL-3782/3785 auf Werkseinstellungen zurücksetzen (Factory Reset).

Halten Sie dazu den Resettaster mit der Aufschrift **Reset** auf der Rückseite des eingeschalteten DSL-3782/3785 mit z.B. einer Büroklammer oder einer Nadel für 5-10 Sekunden gedrückt.

Die LEDs Ihres DSL-3782/3785 leuchten grün auf, lassen Sie dann den Resettaster los.

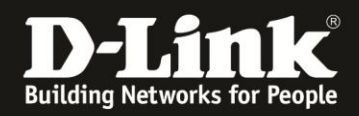

3. Wurde Ihr DSL-3782/3785 bereits zuvor noch nicht konfiguriert oder der Setup-Assistent zuvor noch nicht abgebrochen, erscheint der Setup-Assistent.

Klicken oben-rechts auf  $\boldsymbol{X}.$ 

| Willkommen                                                     |                                    |                        | $\times$ |  |  |  |  |  |
|----------------------------------------------------------------|------------------------------------|------------------------|----------|--|--|--|--|--|
| <b></b>                                                        | — <b>—</b> »                       | ((                     |          |  |  |  |  |  |
| Internet                                                       | DSL-3782                           | Wi-Fi Client           |          |  |  |  |  |  |
| Dieser Assistent führt Sie Schritt<br>von D-Link.              | für Schritt durch den Konfiguratio | onsprozess Ihres neuer | n Geräts |  |  |  |  |  |
| Schritt 1: Verbinden Sie das Gerät mit dem Internet            |                                    |                        |          |  |  |  |  |  |
| Schritt 2: Richten Sie das Wireless-Netzwerk (WLAN) ein        |                                    |                        |          |  |  |  |  |  |
| Schritt 3: Richten Sie die allgemeinen Systemeinstellungen ein |                                    |                        |          |  |  |  |  |  |
|                                                                |                                    |                        |          |  |  |  |  |  |
|                                                                |                                    | Wei                    | ter      |  |  |  |  |  |
|                                                                |                                    |                        |          |  |  |  |  |  |

4. Wählen Sie oben das Menü **Einstellungen** und dann **WLAN** aus.

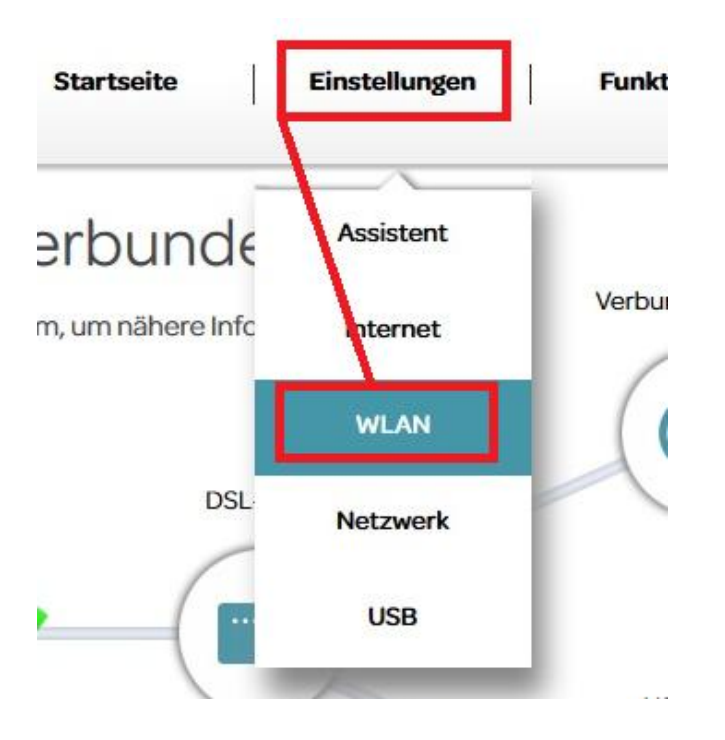

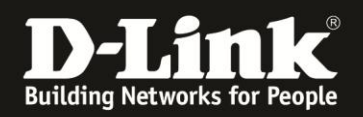

5. Setzen Sie beim 2,4 und/oder 5 GHz WLAN den Schalter **Show Password** auf **Aktiviert** (1), wird Ihnen der eingetragene Schlüssel angezeigt (2).

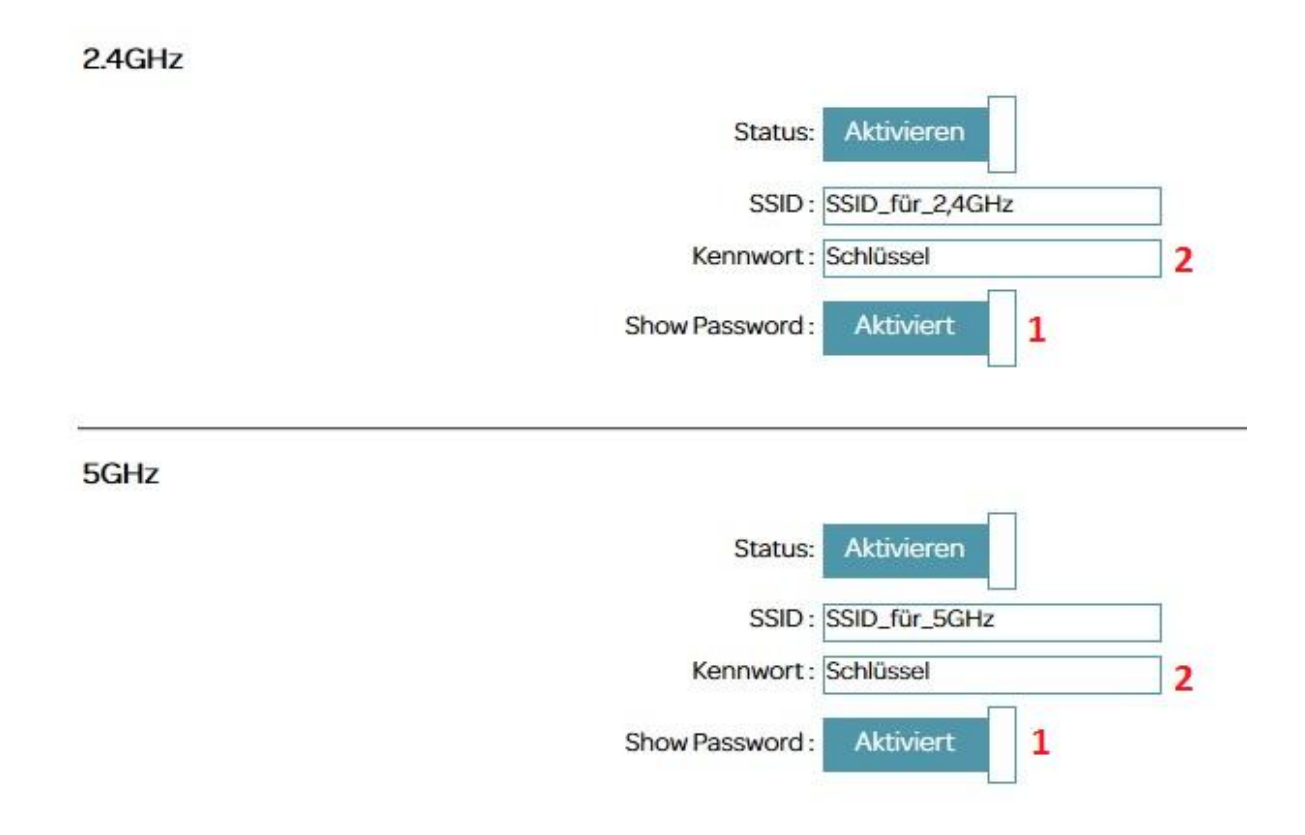